# 基于ISE角色的LDAP访问控制

## 目录

简介 先决条件 要求 配置 将ISE加入LDAP 为LDAP用户启用管理访问 将管理组映射到LDAP组 设置菜单访问权限 设置数据访问权限 为管理员组设置RBAC权限 验证 使用AD凭证访问ISE <u>故障</u>排除 一般信息 数据包捕获分析 日志分析 检验prrt-server.log 验证ise-psc.log

## 简介

本文档介绍将轻量级目录访问协议(LDAP)用作外部身份库以管理访问思科身份服务引擎(ISE)管理 GUI的配置示例。

## 先决条件

Cisco 建议您了解以下主题:

- 思科ISE版本3.0的配置
- LDAP(轻量级目录访问协议)

### 要求

本文档中的信息基于以下软件和硬件版本:

• 思科ISE版本3.0

• Windows Server 2016

本文档中的信息都是基于特定实验室环境中的设备编写的。本文档中使用的所有设备最初均采用原 始(默认)配置。如果您使用的是真实网络,请确保您已经了解所有命令的潜在影响。

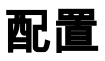

使用以下部分配置基于LDAP的用户,以获得对ISE GUI的基于管理/自定义的访问。以下配置使用 LDAP协议查询从Active Directory获取用户以执行身份验证。

### 将ISE加入LDAP

- 1. 导航至管理>身份管理>外部身份源> Active Directory > LDAP。
- 2. 在General选项卡下,输入LDAP的名称并选择架构Active Directory。

| Identities       Groups       External Identity Sources       Identity Source Sequences       Settings         External Identity Sources       LDAP Identity Sources List > LDAP_Server       LDAP Identity Sources List > LDAP_server          © Certificate Authentication P       General       Connection       Directory Organization       Groups       Attributes       Advanced Settings         >       © LDAP       ©                                                                                                    | E Cisco ISE                                                                |                                                       | Administration · Identity Management |                             |          |            |                   |  |
|----------------------------------------------------------------------------------------------------|----------------------------------------------------------------------------|-------------------------------------------------------|--------------------------------------|-----------------------------|----------|------------|-------------------|--|
| External Identity Sources     Image: Construction P     Image: Construction P     Active Directory     Image: Connection Directory Organization Groups Attributes Advanced Settings     Image: Connection Directory Organization Groups Attributes Advanced Settings | Identities Groups Exter                                                    | rnal Identity Sources                                 | Identity Source                      | e Sequences                 | Settings |            |                   |  |
| ODBC * Name   RADIUS Token   RSA SecurID   Description   SAML Id Providers   Schema   Active Directory ✓                                                                                                    | External Identity Sources  Certificate Authenticat  Active Directory  LDAP | LDAP Identity So<br>LDAP Identiti<br>ion F<br>General | ty Source                            | rver<br>rectory Organizatio | n Groups | Attributes | Advanced Settings |  |
| SAML Id Providers     Schema     Active Directory     V                                                                                                    | <ul> <li>ODBC</li> <li>RADIUS Token</li> <li>RSA SecurID</li> </ul>        | * Name<br>Description                                 | LDAP_S                               | Server                      |          |            |                   |  |
|                                                                                                    | <ul> <li>SAML Id Providers</li> <li>Social Login</li> </ul>                | ▶ Schema                                              | Active                               | Directory                   | /        |            |                   |  |

#### 配置连接类型和LDAP配置

1.导航至ISE >管理>身份管理>外部身份源> LDAP。

2.配置主LDAP服务器的主机名以及端口389(LDAP)/636(LDAP-Secure)。

3.输入管理员可分辨名称(DN)的路径和LDAP服务器的管理员密码。

4.点击Test Bind Server以测试ISE中LDAP服务器的可达性。

| Cisco ISE                        | Administration - Identity Management                                           |                               |                              |                         |  |  |  |  |  |  |
|----------------------------------|--------------------------------------------------------------------------------|-------------------------------|------------------------------|-------------------------|--|--|--|--|--|--|
| Identities Groups External Iden  | Identities Groups External Identity Sources Identity Source Sequences Settings |                               |                              |                         |  |  |  |  |  |  |
| > 🗅 Certificate Authentication F |                                                                                |                               |                              |                         |  |  |  |  |  |  |
| Active Directory                 | General Connection                                                             | Directory Organization Groups | Attributes Advanced Settings |                         |  |  |  |  |  |  |
| > 🖿 LDAP                         |                                                                                | Primary Server                |                              | Secondary Server        |  |  |  |  |  |  |
| DDBC                             |                                                                                | ,                             |                              | ,                       |  |  |  |  |  |  |
| RADIUS Token                     |                                                                                |                               |                              | Enable Secondary Server |  |  |  |  |  |  |
| C RSA SecuriD                    | * Hostname//IP                                                                 | 10.127.197.180                | Hostname/IP                  | 0                       |  |  |  |  |  |  |
| SAML Id Providers                |                                                                                |                               |                              |                         |  |  |  |  |  |  |
| Social Login                     | * Port                                                                         | 389                           | Port                         | 389                     |  |  |  |  |  |  |
|                                  |                                                                                |                               |                              |                         |  |  |  |  |  |  |
|                                  | _                                                                              |                               |                              |                         |  |  |  |  |  |  |
|                                  | Specify server for each                                                        | h ISE node                    |                              |                         |  |  |  |  |  |  |
|                                  | Access                                                                         | Anonymous Access              | Access                       | Anonymous Access        |  |  |  |  |  |  |
|                                  |                                                                                | Authenticated Access          |                              | Authenticated Access    |  |  |  |  |  |  |
|                                  |                                                                                | •                             |                              | 0                       |  |  |  |  |  |  |
|                                  | Admin DN                                                                       | cn=Administrator,cn=Users,dc- | Admin DN                     |                         |  |  |  |  |  |  |
|                                  | Password                                                                       |                               | Password                     |                         |  |  |  |  |  |  |
|                                  | - asartu u                                                                     |                               | Password                     |                         |  |  |  |  |  |  |

### 配置目录组织、组和属性

#### 1.根据LDAP服务器中存储的用户的层次结构选择用户的正确组织组。

| E Cisco ISE                                                 | Administration - Identity Management                                          |  |  |  |  |  |  |
|-------------------------------------------------------------|-------------------------------------------------------------------------------|--|--|--|--|--|--|
| Identities Groups External Iden                             | ntity Sources Identity Source Sequences Settings                              |  |  |  |  |  |  |
| Certificate Authentication F     Active Directory           | General Connection Directory Organization Groups Attributes Advanced Settings |  |  |  |  |  |  |
| > 🗖 LDAP                                                    |                                                                               |  |  |  |  |  |  |
| DDBC                                                        | Subject Search Base dc=anshsinh,dc=local      Naming Contexts                 |  |  |  |  |  |  |
| <ul> <li>RADIUS Token</li> <li>RSA SecurID</li> </ul>       | Group Search Base dc=anshsinh,dc=local      Naming Contexts                   |  |  |  |  |  |  |
| <ul> <li>SAML Id Providers</li> <li>Social Login</li> </ul> | Search for MAC Address in Format                                              |  |  |  |  |  |  |
|                                                             | Strip start of subject name up to the last occurrence of the separator        |  |  |  |  |  |  |
|                                                             | Strip end of subject name from the first occurrence of the separator          |  |  |  |  |  |  |
|                                                             |                                                                               |  |  |  |  |  |  |
|                                                             |                                                                               |  |  |  |  |  |  |
|                                                             |                                                                               |  |  |  |  |  |  |

## 为LDAP用户启用管理访问

要启用基于密码的身份验证,请完成以下步骤。

- 1. 导航至ISE > Administration > System > Admin Access > Authentication。
- 2. 在Authentication Method选**项卡下**,选择Password-**Based选**项。
- 3. 从"身份源"下拉菜单中选择LDAP。
- 4. 点击Save Changes。

| ≡ Cisco        | SE        |                  | A Evaluation Mode 64 Days   | ୦ ୧             | ) ,0          | 0          |                       |              |      |       |  |
|----------------|-----------|------------------|-----------------------------|-----------------|---------------|------------|-----------------------|--------------|------|-------|--|
| Deployment     | Licensing | Certificates     | Logging                     | Maintenance     | Upgrade       | Health Che | ecks Backup & Resto   | Admin Access | Sett | ings  |  |
| Authentication |           | Authentication   | Method                      | Password Policy | Account Disab | le Policy  | Lock/Suspend Settings |              |      |       |  |
| Authorization  | >         | Authenticati     | on Type                     |                 |               |            |                       |              |      |       |  |
| Administrators | >         |                  |                             |                 |               |            |                       |              |      |       |  |
| Settings       | >         | Password B       | lased                       |                 |               |            |                       |              |      |       |  |
|                |           | * Identity Sourc | e<br>Server<br>ficate Based | ~               |               |            |                       | Save         |      | Reset |  |

## 将管理组映射到LDAP组

在ISE上配置管理组并将其映射到AD组。这允许已配置用户根据基于组成员资格的管理员已配置的 RBAC权限,根据授权策略获取访问权限。

| ≡ Cisco I                     | SE                | Administration - System                       |               |                |         |               |                  |              |          |
|-------------------------------|-------------------|-----------------------------------------------|---------------|----------------|---------|---------------|------------------|--------------|----------|
| Deployment                    | Licensing         | Certificates                                  | Logging       | Maintenance    | Upgrade | Health Checks | Backup & Restore | Admin Access | Settings |
| Authentication                |                   | Admin Groups 🖒 L                              | .DAP_User_Gro | qu             |         |               |                  |              |          |
| Authorization                 | >                 | Admin Group                                   | )             |                |         |               |                  |              |          |
| Administrators<br>Admin Users | ~                 | * Name                                        | LDAP,         | User_Group     |         |               |                  |              |          |
| Admin Groups                  |                   | Description                                   |               |                |         |               |                  | 1            |          |
| Settings                      | >                 | Type<br>External Identity S<br>Name : LDAP_Se | ource<br>rver | ernal          |         |               |                  |              |          |
|                               | ✓ External Groups |                                               |               |                |         |               |                  |              |          |
|                               |                   | . <b>H</b> CV                                 | l=employee,C  | N=Users,DC=a 🗸 | ÷       |               |                  |              |          |
|                               |                   | Member Use<br>Users<br>+ Add ~                | ers<br>Delete |                |         |               |                  |              |          |
|                               |                   | Status                                        |               |                |         |               |                  |              |          |
|                               |                   | No data availab                               | e             |                |         |               |                  |              |          |

#### 设置菜单访问权限

#### 1.导航至ISE >管理>系统>授权>权限>菜单访问

2.定义管理员用户访问ISE GUI的菜单访问权限。我们可以配置要在GUI上显示或隐藏的子实体,以 便用户在需要时仅执行一组操作时进行自定义访问。

#### 3.单击"保存"。

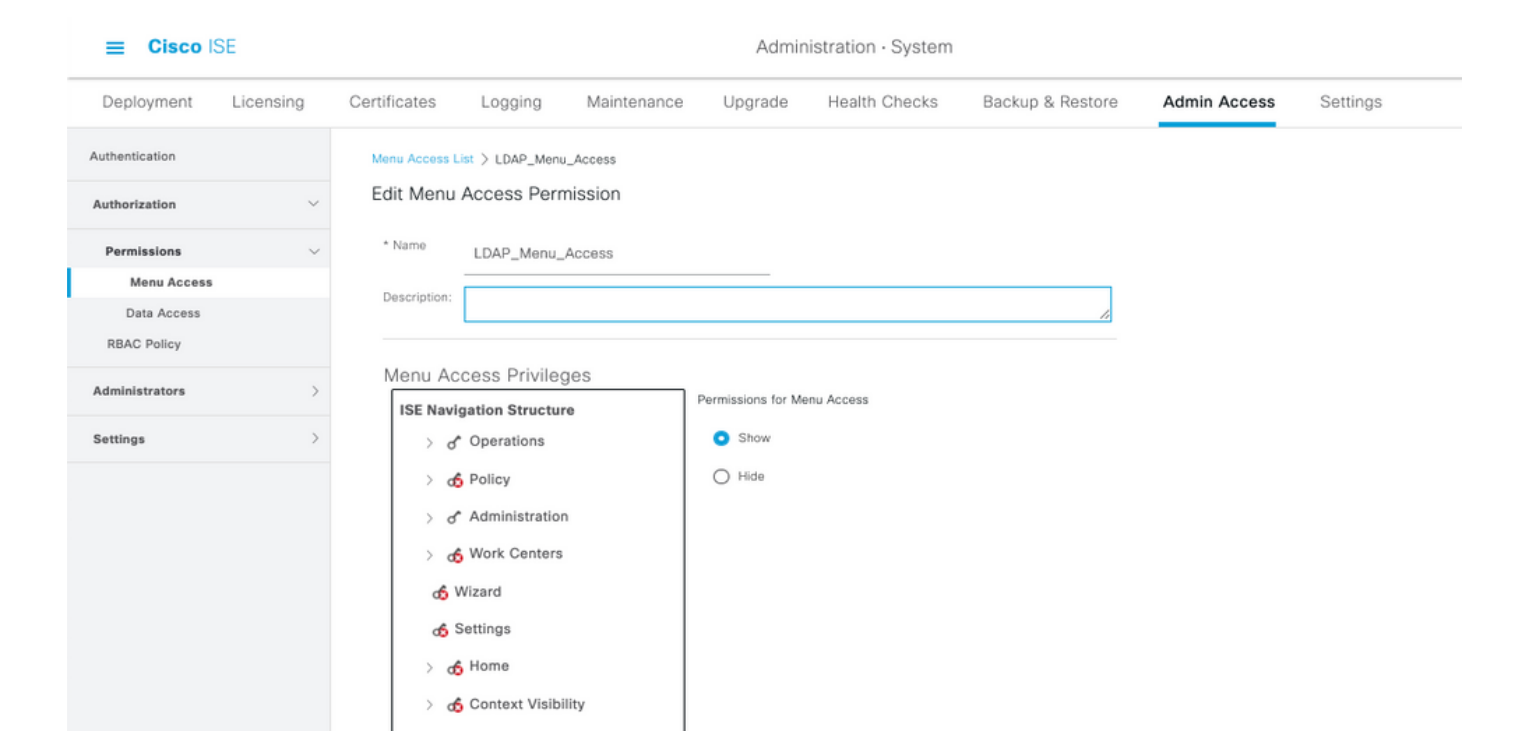

#### 设置数据访问权限

1. 导航至ISE > Administration > System > Authorization > Permissions > Data access

2.定义管理员用户对ISE GUI上的身份组具有完全访问权限或只读访问权限的数据访问权限。

| S  | 畄 | 土 | "/₽ | た | 9 |
|----|---|---|-----|---|---|
| З. |   | щ | 「不」 |   | 0 |

| ≡ Cisco IS                 | SE        |                |                  |             | Admini                          | istration · System |                  |              |          |
|----------------------------|-----------|----------------|------------------|-------------|---------------------------------|--------------------|------------------|--------------|----------|
| Deployment                 | Licensing | Certificates   | Logging          | Maintenance | Upgrade                         | Health Checks      | Backup & Restore | Admin Access | Settings |
| Authentication             |           | Data Access Li | ist > LDAP_Data_ | Access      |                                 |                    |                  |              |          |
| Authorization              | ~         | Edit Data /    | Access Perm      | ission      |                                 |                    |                  |              |          |
| Permissions<br>Menu Access | ~         | * Name         | LDAP_Data_A      | ccess       |                                 |                    |                  |              |          |
| Data Access                |           | Description    | I                |             |                                 |                    | 1.               |              |          |
| RBAC Policy                |           |                |                  |             |                                 |                    |                  |              |          |
| Administrators             | >         | Data Acc       | cess Privileg    | es          | Permissions for Dat             | a Access           |                  |              |          |
| Settings                   | >         | > d            | * Admin Group    | s           | <ul> <li>Full Access</li> </ul> |                    |                  |              |          |
|                            |           | > d            | * User Identity  | Groups      | O Read Only A                   | ccess              |                  |              |          |
|                            |           | > d            | 5 Endpoint Ider  | tity Groups | O No Access                     |                    |                  |              |          |
|                            |           | > d            | S Network Devi   | ce Groups   |                                 |                    |                  |              |          |
|                            |           |                |                  |             |                                 |                    |                  |              |          |
|                            |           |                |                  |             |                                 |                    |                  |              |          |
|                            |           |                |                  |             |                                 |                    |                  |              |          |
|                            |           |                |                  |             |                                 |                    |                  |              |          |

#### 为管理员组设置RBAC权限

- 1. 导航至ISE > Administration > System > Admin Access > Authorization > Policy。
- 2. 从右侧的"操作"下拉菜单中,选择Insert New Policy Below 以添加新策略。
- 3. 创建名为LDAP\_RBAC\_policy的新规则,并将其与在"启用AD的管理访问"部分中定义的管理组

#### 进行映射,并为其分配菜单访问和数据访问权限。 4. 单击**Save Changes**,GUI右下角将显示保存的更改的确认。

| ≡ Cisco IS                 | SE        | Administration · System     |                                                                              |                    |                                                               |                                         |                        |                                                                   |                                       |                                  |                                                   |
|----------------------------|-----------|-----------------------------|------------------------------------------------------------------------------|--------------------|---------------------------------------------------------------|-----------------------------------------|------------------------|-------------------------------------------------------------------|---------------------------------------|----------------------------------|---------------------------------------------------|
| Deployment                 | Licensing | Certificates                | s Logging Maint                                                              | enand              | ce Upgrade                                                    | Health Cheo                             | ks                     | Backup & Restore                                                  | Admin A                               | ccess                            | Settings                                          |
| Authentication             |           | Create Role                 | Based Access Control policies by co                                          | nfigurin           | g rules based on Admin grou                                   | ps,Menu Access ;                        | permission             | is (menu items), Data Access pe                                   | rmissions (ident                      | ity group data                   | elements) and other o                             |
| uthorization               | ~         | not allowed<br>evaluated. T | on a single policy. You can copy the<br>he subject's permissions will be the | default<br>aggrega | policies shown below,then m<br>ite of all permissions from ea | odify them as nee<br>ch applicable poli | ded. Note<br>cy.Permit | that system-created and defau<br>overrides Deny. (The policies an | t policies canno<br>e displayed in al | t be updated,<br>phabetical orde | and default policies ca<br>er of the policy name) |
| Permissions                | ~         | $\sim$ RBAG                 | C Policies                                                                   |                    |                                                               |                                         |                        |                                                                   |                                       |                                  |                                                   |
| Menu Access<br>Data Access |           |                             | Rule Name                                                                    | A                  | dmin Groups                                                   |                                         | Permi                  | ssions                                                            |                                       |                                  |                                                   |
| RBAC Policy                |           | <b>~</b>                    | Customization Admin Policy                                                   | If                 | Customization Admin                                           | +                                       | then                   | Customization Admin Men                                           | +                                     | Actions $^{\vee}$                |                                                   |
| dministrators              | >         | <b>~</b>                    | Elevated System Admin Poli                                                   | lf                 | Elevated System Admin                                         | +                                       | then                   | System Admin Menu Acces                                           | is +                                  | Actions ~                        |                                                   |
| ttings                     | >         | <b>~</b>                    | ERS Admin Policy                                                             | lf                 | ERS Admin                                                     | +                                       | then                   | Super Admin Data Access                                           | +                                     | Actions ~                        |                                                   |
|                            |           | <b>~</b>                    | ERS Operator Policy                                                          | If                 | ERS Operator                                                  | +                                       | then                   | Super Admin Data Access                                           | +                                     | Actions ~                        |                                                   |
|                            |           | <b>~</b>                    | ERS Trustsec Policy                                                          | If                 | ERS Trustsec                                                  | +                                       | then                   | Super Admin Data Access                                           | +                                     | Actions $^{\checkmark}$          |                                                   |
|                            |           | <b>~</b>                    | Helpdesk Admin Policy                                                        | lf                 | Helpdesk Admin                                                | +                                       | then                   | Helpdesk Admin Menu Acc                                           | ess +                                 | Actions $^{}$                    |                                                   |
|                            |           | <b>2</b> ~                  | Identity Admin Policy                                                        | If                 | Identity Admin                                                | +                                       | then                   | Identity Admin Menu Acce                                          | is +                                  | Actions ~                        |                                                   |
|                            |           | <b>2</b> ~                  | LDAP_RBAC_Rule                                                               | lf                 | LDAP_User_Group                                               | +                                       | then                   | LDAP_Menu_Access and L                                            | ×                                     | Actions $^{}$                    |                                                   |
|                            |           | <b>~</b>                    | MnT Admin Policy                                                             | lf                 | MnT Admin                                                     | +                                       | then                   | LDAP_Menu_Acces                                                   | is                                    | · +                              |                                                   |
|                            |           | <b>2</b> ~                  | Network Device Policy                                                        | lf                 | Network Device Admin                                          | +                                       | then                   | 1010 0                                                            |                                       |                                  |                                                   |
|                            |           | <b>~</b>                    | Policy Admin Policy                                                          | lf                 | Policy Admin                                                  | +                                       | then                   | LDAP_Data_Acces                                                   | 5                                     | 0                                |                                                   |
|                            |           | V                           | RBAC Admin Policy                                                            | lf                 | RBAC Admin                                                    | +                                       | then                   | RBAC Admin Menu Access                                            | +                                     | Actions ~                        |                                                   |

## 验证

## 使用AD凭证访问ISE

要使用AD凭证访问ISE,请完成以下步骤:

- 1. 打开ISE GUI以使用LDAP用户登录。
- 2. 从Identity Source下拉菜单中选择LDAP\_Server。
- 3. 从LDAP数据库输入用户名和密码,然后登录。

|           | cisco                                 |         |
|-----------|---------------------------------------|---------|
|           | Identity Services Engine              |         |
| 1-1-1-1-1 | Username<br>admin2@anshsinh.local     | 1 1 1 m |
|           | Identity Source                       |         |
|           | LDAP_Server ~                         |         |
|           | English   日本語<br>Problems logging in? |         |

在审核报告中验证管理员登录的登录。导航至ISE > Operations > Reports > Audit > Administrators Logins。

| E Cisco ISE                                         |                                                                             | C                     | perations · Reports |           | <b>A</b>                               | Evaluation Mode 64 Days Q ③ 52 +        |
|-----------------------------------------------------|-----------------------------------------------------------------------------|-----------------------|---------------------|-----------|----------------------------------------|-----------------------------------------|
| Export Summary                                      | Administrator L                                                             | ogins 💿               |                     |           |                                        | My Reports Export To 💛 Schedu           |
| My Reports >                                        | From 2020-10-10 00:00:00.0 To 2020-10-<br>Reports exported in last 7 days 0 | -10 10:58:13.0        |                     |           |                                        |                                         |
| Reports $\checkmark$                                |                                                                             |                       |                     |           |                                        |                                         |
| Audit $\sim$                                        |                                                                             |                       |                     |           |                                        | ⊽ Filter ∨ ØRefresh                     |
| Adaptive Network Cont                               | Logged At                                                                   | Administrator         | IP Address          | () Server | Event                                  | Event Details                           |
| Administrator Logins                                | V                                                                           | Administrator         | ~                   | Server    |                                        |                                         |
| Change Configuration                                | A Today * *                                                                 |                       |                     | Server    |                                        |                                         |
| Cisco Support Diagnost                              | 2020-10-10 10:57:41.217                                                     | admin                 | 10.65.37.52         | ise30     | Administrator authentication succeeded | Administrator authentication successful |
| Data Purging Audit                                  | 2020-10-10 10:57:32.098                                                     | admin2@anshsinh.local | 10.65.37.52         | ise30     | Administrator logged off               | User logged out                         |
| Endpoints Purge Activit<br>Internal Administrator S | 2020-10-10 10:56:47.668                                                     | admin2@anshsinh.local | 10.65.37.52         | ise30     | Administrator authentication succeeded | Administrator authentication successful |

要确认此配置工作正常,请在ISE GUI右上角验证经过身份验证的用户名。定义基于自定义的访问 权限,该权限对菜单的访问受限,如下所示:

| × | Cisco ISE                    | Q What page are you looking for?   |                                                   |
|---|------------------------------|------------------------------------|---------------------------------------------------|
|   | Operations                   | Operations Administration          |                                                   |
|   | Recent Pages Network Devices | RADIUS                             | Threat-Centric NAC Live Logs                      |
|   |                              | Live Logs<br>Live Sessions         | Troubleshoot                                      |
|   |                              | TACACS                             | Diagnostic Tools<br>Download Logs<br>Debug Wizard |
|   |                              | Adaptive Network Control           | Reports                                           |
|   |                              | Policy List<br>Endpoint Assignment |                                                   |
|   |                              |                                    |                                                   |
|   |                              |                                    |                                                   |
|   |                              |                                    |                                                   |

故障排除

-般信息

要排除RBAC进程故障,必须在ISE管理节点的调试中启用这些ISE组件:

RBAC — 当我们尝试登录时(ise-psc.log),此操作将打印RBAC相关消息

access-filter — 将打印资源过滤器访问(ise-psc.log)

runtime-AAA — 这将打印登录和LDAP交互消息的日志(prrt-server.log)

### 数据包捕获分析

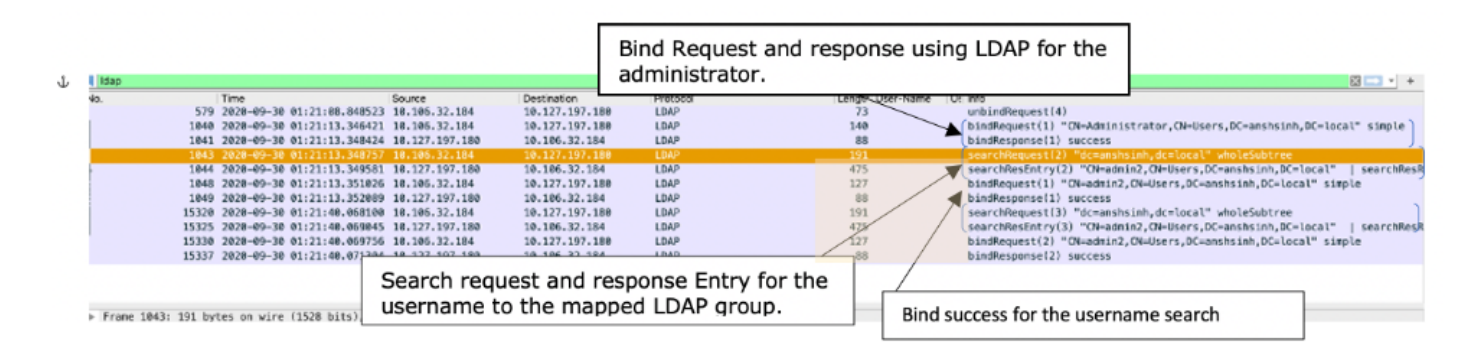

## 日志分析

#### 检验prrt-server.log

```
PAPAuthenticator, 2020-10-10
```

```
08:54:00,621,DEBUG,0x7f852bee3700,cntx=0002480105,sesn=ise30/389444264/3178,CPMSessionID=ise30:u
serauth286,user=admin2@anshsinh.local,validateEvent: Username is [admin2@anshsinh.local]
blsMachine is [0] isUtf8Valid is [1],PAPAuthenticator.cpp:86 IdentitySequence,2020-10-10
08:54:00,627,DEBUG,0x7f852c4e9700,cntx=0002480105,sesn=ise30/389444264/3178,CPMSessionID=ise30:u
serauth286,user=admin2@anshsinh.local,****** Authen
IDStoreName:LDAP_Server,IdentitySequenceWorkflow.cpp:377 LDAPIDStore,2020-10-10
08:54:00,628,DEBUG,0x7f852c4e9700,cntx=0002480105,sesn=ise30/389444264/3178,CPMSessionID=ise30:u
serauth286,user=admin2@anshsinh.local,Send event to LDAP_Server_9240qzxSbv_199_Primary
server,LDAPIDStore.h:205 Server,2020-10-10
08:54:00,634,DEBUG,0x7f85293b8700,cntx=0002480105,sesn=ise30/389444264/3178,CPMSessionID=ise30:u
serauth286, user=admin2@anshsinh.local,LdapServer::onAcquireConnectionResponse: succeeded to
acquire connection,LdapServer.cpp:724 Connection,2020-10-10
08:54:00,634,DEBUG,0x7f85293b8700,LdapConnectionContext::sendSearchRequest(id = 1221): base =
dc=anshsinh,dc=local, filter =
(&(objectclass=Person)(userPrincipalName=admin2@anshsinh.local)),LdapConnectionContext.cpp:516
Server, 2020-10-10
08:54:00,635,DEBUG,0x7f85293b8700,cntx=0002480105,sesn=ise30/389444264/3178,CPMSessionID=ise30:u
serauth286,user=admin2@anshsinh.local,LdapSubjectSearchAssistant::processAttributes: found
CN=admin2, CN=Users, DC=anshsinh, DC=local entry matching admin2@anshsinh.local
subject,LdapSubjectSearchAssistant.cpp:268 Server,2020-10-10
08:54:00,635,DEBUG,0x7f85293b8700,cntx=0002480105,sesn=ise30/389444264/3178,CPMSessionID=ise30:u
serauth286,user=admin2@anshsinh.local,LdapSubjectSearchAssistant::processGroupAttr: attr =
memberOf, value = CN=employee,CN=Users,DC=anshsinh,DC=local,LdapSubjectSearchAssistant.cpp:389
Server, 2020-10-10
08:54:00,636,DEBUG,0x7f85293b8700,cntx=0002480105,sesn=ise30/389444264/3178,CPMSessionID=ise30:u
serauth286, user=admin2@anshsinh.local,LdapServer::onAcquireConnectionResponse: succeeded to
acquire connection,LdapServer.cpp:724 Server,2020-10-10
```

08:54:00,636,DEBUG,0x7f85293b8700,cntx=0002480105,sesn=ise30/389444264/3178,CPMSessionID=ise30:u
serauth286,user=admin2@anshsinh.local,LdapServer::authenticate: user = admin2@anshsinh.local, dn
= CN=admin2,CN=Users,DC=anshsinh,DC=local,LdapServer.cpp:352 Connection,2020-10-10
08:54:00,636,DEBUG,0x7f85293b8700,LdapConnectionContext::sendBindRequest(id = 1223): dn =
CN=admin2,CN=Users,DC=anshsinh,DC=local,LdapConnectionContext.cpp:490 Server,2020-10-10
08:54:00,640,DEBUG,0x7f85293b8700,cntx=0002480105,sesn=ise30/389444264/3178,CPMSessionID=ise30:u
serauth286,user=admin2@anshsinh.local,LdapServer::handleAuthenticateSuccess: authentication of
admin2@anshsinh.local user succeeded,LdapServer.cpp:474 LDAPIDStore,2020-10-10
08:54:00,641,DEBUG,0x7f852c6eb700,cntx=0002480105,sesn=ise30/389444264/3178,CPMSessionID=ise30:u
serauth286,user=admin2@anshsinh.local,LDAPIDStore::onResponse:
LdapOperationStatus=AuthenticationSucceeded -> AuthenticationResult=Passed,LDAPIDStore.cpp:336

#### 验证ise-psc.log

#### 从这些日志中,您可以验证在尝试访问网络设备资源时用于admin2用户的RBAC策略 —

2020-10-10 08:54:24,474 DEBUG [admin-http-pool51][] com.cisco.cpm.rbacfilter.AccessUtil -:admin2@anshsinh.local:::- For admin2@anshsinh.local on /NetworkDevicesLPInputAction.do --ACCESS ALLOWED BY MATCHING administration\_networkresources\_devices 2020-10-10 08:54:24,524 INFO [admin-http-pool51][] cpm.admin.ac.actions.NetworkDevicesLPInputAction -:admin2@anshsinh.local:::- In NetworkDevicesLPInputAction container method 2020-10-10 08:54:24,524 DEBUG [admin-http-pool51][] cisco.ise.rbac.authorization.RBACAuthorization -:admin2@anshsinh.local:::- :::::Inside RBACAuthorization.getDataEntityDecision:::::: userName admin2@anshsinh.local dataType RBAC\_NETWORK\_DEVICE\_GROUP permission ALL 2020-10-10 08:54:24,526 DEBUG [admin-http-pool51][] ise.rbac.evaluator.impl.DataPermissionEvaluatorImpl -:admin2@anshsinh.local:::- In DataPermissionEvaluator:hasPermission 2020-10-10 08:54:24,526 DEBUG [admin-http-pool51][] ise.rbac.evaluator.impl.DataPermissionEvaluatorImpl -:admin2@anshsinh.local:::- Data access being evaluated:LDAP\_Data\_Access 2020-10-10 08:54:24,528 DEBUG [admin-http-pool51][] cisco.ise.rbac.authorization.RBACAuthorization -:admin2@anshsinh.local:::- :::::Inside RBACAuthorization.getDataEntityDecision:::::: permission retrieved false 2020-10-10 08:54:24,528 INFO [admin-http-pool51][] cpm.admin.ac.actions.NetworkDevicesLPInputAction -: admin2@anshsinh.local:::- Finished with rbac execution 2020-10-10 08:54:24,534 INFO [admin-http-pool51][] cisco.cpm.admin.license.TrustSecLicensingUIFilter -:admin2@anshsinh.local:::- Should TrustSec be visible :true 2020-10-10 08:54:24,593 DEBUG [admin-http-pool51][] cisco.ise.rbac.authorization.RBACAuthorization -:admin2@anshsinh.local:::- ::::::Inside RBACAuthorization.getPermittedNDG:::::: userName admin2@anshsinh.local 2020-10-10 08:54:24,595 DEBUG [admin-http-pool51][] ise.rbac.evaluator.impl.DataPermissionEvaluatorImpl -:admin2@anshsinh.local:::- In DataPermissionEvaluator:getPermittedNDGMap 2020-10-10 08:54:24,597 DEBUG [admin-http-pool51][] ise.rbac.evaluator.impl.DataPermissionEvaluatorImpl -:admin2@anshsinh.local:::- processing data Access :LDAP\_Data\_Access 2020-10-10 08:54:24,604 INFO [admin-http-pool51][] cisco.cpm.admin.license.TrustSecLicensingUIFilter -:admin2@anshsinh.local:::- Should TrustSec be visible :true